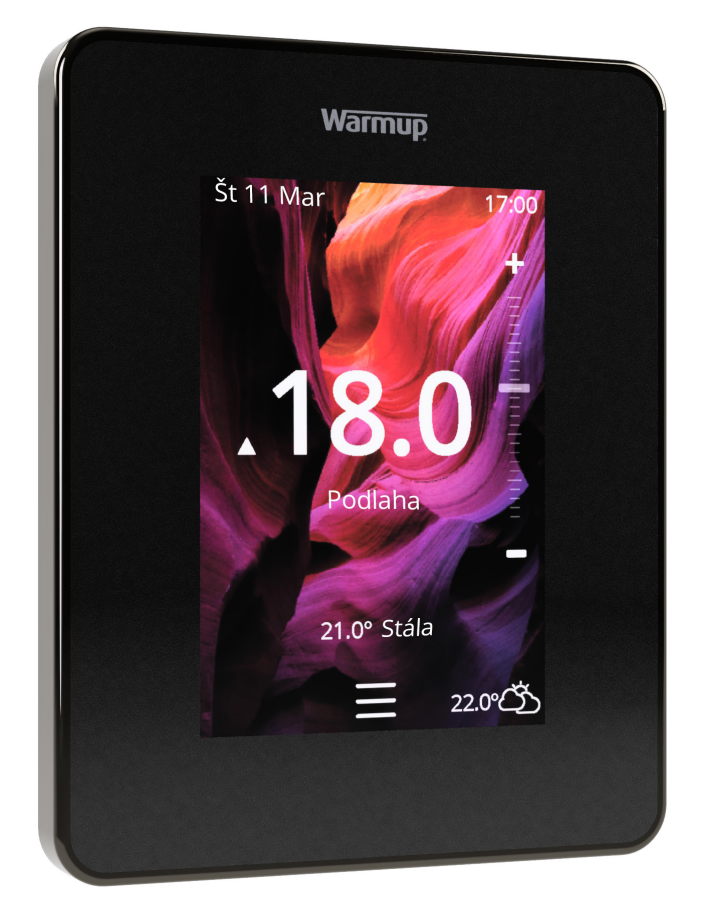

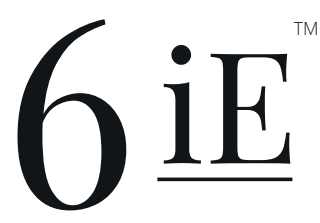

Najinteligentnejší a najefektívnejší spôsob ovládania najpredávanejšieho podlahového vykurovania na svete

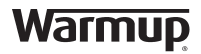

Užívateľská príručka

# Obsah balenia

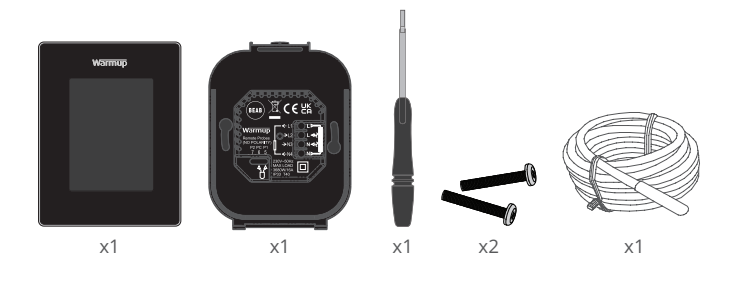

# Obsah

| Bezpečnostné informácie 3                   |
|---------------------------------------------|
| Krok 1 - Inštalácia                         |
| Krok 2 - Pripojenie káblov4                 |
| Pripojenie káblov - Zaťaži vyššej ako 16 A5 |
| Krok 3 - Montáž termostatu 6                |
| Krok 4 - Počiatočné nastavenia 6            |
| Krok 5 - Pridanie lokácie a miestnosti 6    |
| Vitajte v 6iE7                              |
| Začíname7                                   |
| Ako viete rýchlo zmeniť teplotu7            |
| Ako viete rýchlo zmeniť režim7              |
| Vykurovanie 8                               |
| Ako nastaviť program 8                      |
| Znížená (úsporná) teplota 8                 |
| Ako nastaviť manuálny režim9                |
| Ako sa nastaviť dovolenkový režim10         |
| Ako vypnúť kúrenie10                        |
| Energetický monitor11                       |
| SmartGeo 11                                 |
| Nastavenia                                  |
| Pokročilé nastavenia13                      |
| Riešenie problémov14                        |
| Riešenie problémov s WiFi15                 |
| Technické špecifikácie16                    |
| Informačná karta o zhode s EcoDesign17      |
| Záruka18                                    |
| Príloha 1.0 - Prípady použitia termostatu19 |

## Bezpečnostné informácie

- 6iE musí inštalovať kvalifikovaný elektrikár. Vyžaduje trvalé napájanie 230 V AC z obvodu chráneného s 30mA prúdovým chráničom (RCD alebo RCBO) v súlade s platnými elektrotechnickými predpismi.
- Počas procesu inštalácie odpojte 6iE od elektrickej siete. Dbajte na to, aby boli vodiče úplne zasunuté a zaistené vo svorkách. Nezapojené vodiče by sa mali orezať, pretože by mohli spôsobiť skrat.
- Zariadenie 6iE nainštalujte na mieste s dobrou ventiláciou. Nemal by sa nachádzať vedľa okna/dverí, na priamom slnečnom svetle ani nad iným zariadením produkujúcim teplo (napr. radiátorom alebo televízorom).
- Uistite sa, že vzdialenosť od smerovača k 6iE nie je príliš veľká. Zabezpečíte tým, že po inštalácii nebudú problémy s dosahom bezdrôtového pripojenia.
- Pri kúpeľňových inštaláciách musí byť 6iE namontovaný mimo zón 0, 1 a 2. Ak to nie je možné, musí byť nainštalovaný mimo miestnosti. V takomto prípade ovládanie zabezpečí iba pomocou externého snímača(ov).
- GiE a jeho obal nie sú hračky; nedovoľte deťom, aby sa s nimi hrali. Malé súčasti a obal predstavujú nebezpečenstvo prehltnutia alebo zadusenia.
- GiE je vhodný iba na použitie v interiéroch. Nesmie byť vystavený vlhkosti, vibráciám, mechanickému zaťaženiu alebo teplotám mimo svojich menovitých hodnôt.
- Z bezpečnostných a licenčných dôvodov (CE / UKCA) nie sú povolené neoprávnené zmeny a / alebo úpravy 6iE.

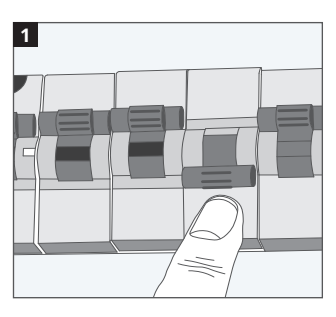

## Krok 1 - Inštalácia

Odpojte 6iE a napájanie z elektrickej siete.

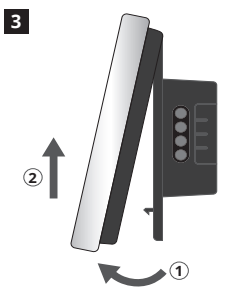

Uvoľnite displej, podľa znázornenia.

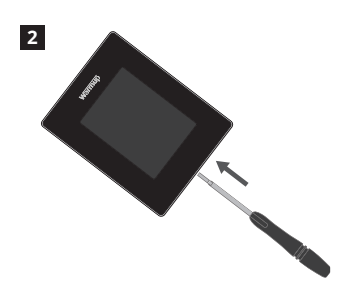

Odopnite displej od napájacej základne.

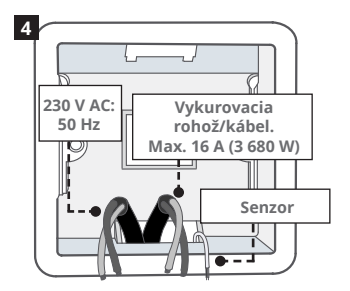

Na preferované miesto termostatu nainštalujte 50mm hlbokú nástennú elektrickú spojovaciu krabicu. Pretiahnite vodiče (vykurovací kábel, napájací zdroj a podlahový snímač) do krabice a dokončite zapojenie svoriek.

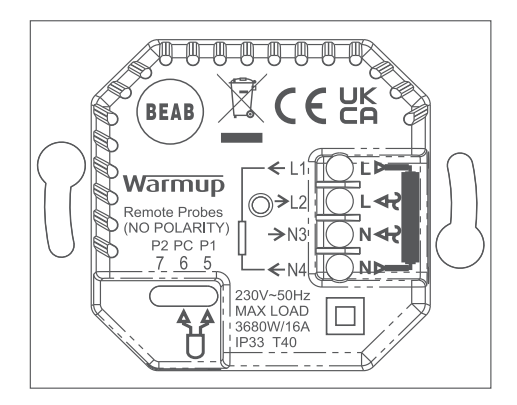

VAROVANIE! Termostat 6iE musí inštalovať kvalifikovaný elektrikár v súlade s aktuálnym vydaním elektroinštalačných predpisov. Zapojte zariadenie 6iE podľa vyššie uvedenej schémy a informácií o zapojení uvedených nižšie.

POZNÁMKA: Pri záťaži nad 10 A priemer vodičov musí byť aspoň 2,5 mm<sup>2</sup>

#### ELEKTRICKÉ PODLAHOVÉ KÚRENIE

- L1 a N4 Vykurovací kábel / rohož. Fáza a neutrál max. 16A (3680 W)
- L2 a N3 Napájanie Fáza a Neutrál
- 5 a 6 Podlahový senzor (bez polarity)\*

#### TEPLOVODNÉ PODLAHOVÉ KÚRENIE

- L1 Prepínanie fázy na Zapojovací panel
- L2 a N3 Napájanie Fáza a Neutrál
- N4 Nepoužité
- **5 a 6** Podlahový senzor (bez polarity)\*

· Pripojenie podlahového snímača;

- **5 a 6** Naprogramovaná teplota podlahy s limitom vzduchu
- 6 a 7 Naprogramovaná teplota vzduchu s podlahovým limitom

Alternatívne prípady použitia termostatu sú uvedené v prílohe 1.0

**POZNÁMKA:** Poznámka: Funkciu sondy 1, sondy 2 z ovládacieho / limitného senzora je možné zameniť v rozšírenom nastavení; Senzory a aplikácie.

#### ÚSTREDNÉ KÚRENIE

- L1 Fáza prepnutá na zónový ventil alebo kotol
- L2 a N3 Napájanie Fáza a Neutrál
- N4 Nepoužité
- 5 a 6 Nepoužité

Pre systémy ovládané s nízkym napätím alebo bezpotenciálovým kontaktom je potrebné použiť stýkač. Priame pripojenie 6iE na kotly ovládané s nízkonapäťovým alebo bezpotenciálovým kontaktom, môže spôsobiť poškodenie okruhu kotla. Warmup termostaty sú dimenzované na maximálne 16 A (3680 W). Na spínanie záťaží nad 16 A je potrebné použiť stýkač. Pozrite si schému zapojenia nižšie.

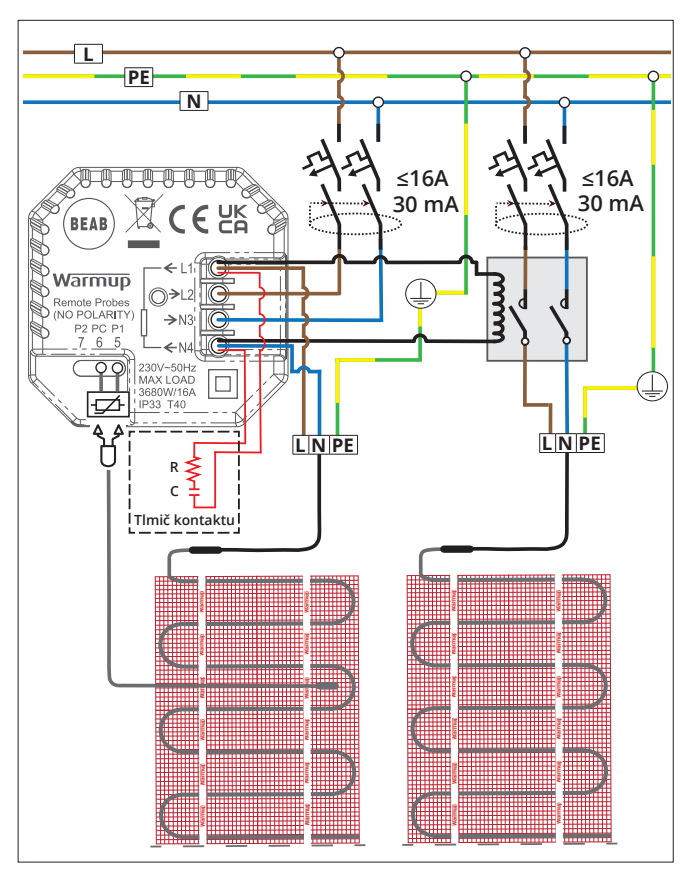

Schéma zapojenia slúži len na ilustračné účely. Informácie o správnom zapojení nájdete v predpisoch pre jednotlivé krajiny. 1

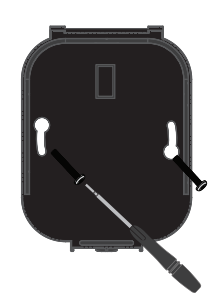

Vložte fixovacie skrutky cez montážne otvory na základni a zatiahnite ich.

| Warmup            |
|-------------------|
|                   |
| Language          |
| English<br>Colona |
| Next >            |
|                   |

2

Opätovne nasaďte displej, kým sa neozve "cvaknutie". Obnovte napájanie obvodu a zapnite termostat. Podľa pokynov na obrazovke nastavte systém. Po nastavení sa zobrazí QR kód.

## Krok 4 - Počiatočné nastavenie

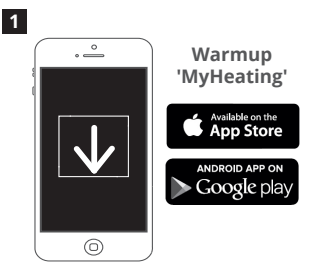

Stiahnite si aplikáciu MyHeating.

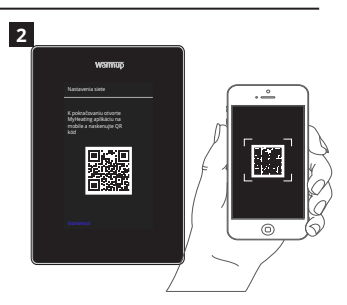

Otvorte aplikáciu My Heating a naskenujte QR kód na obrazovke 6iE, potom dokončite nastavenie podľa pokynov v aplikácii.

## Krok 5 - Pridanie lokácie a miestnosti

Pri nastavovaní zariadenia 6iE sa používa aplikácia MyHeating. Najprv sa musí nastaviť umiestnenie domu a potom miestnosť, v ktorej sa nachádza nový 6iE.

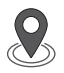

**Poloha** musí byť nastavená ešte pred konfiguráciou miestnosti a registráciou zariadenia 6iE. Vytvorenie polohy je užívateľsky prívetivé a jednoduché. Odporúča sa mať pripravenú elektrickú tarifu a cenu energie, pretože tieto údaje sa budú vyžadovať pre nastavenie funkcie monitorovania energie.

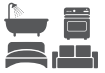

Nastavenie miestnosti Keď je už poloha nastavená, ďalším krokom je registrácia miestnosti, v ktorej sa nachádza 6iE. Toto je vykurovacia zóna, ktorú bude termostat riadiť. Uistite sa, že je zadaný správny typ systému a výkon pripojeného vykurovacieho systému.

**POZNÁMKA:** Ak bolo nainštalované externé relátko alebo stýkač, nastavte typ systému ako "elektrické + relé".

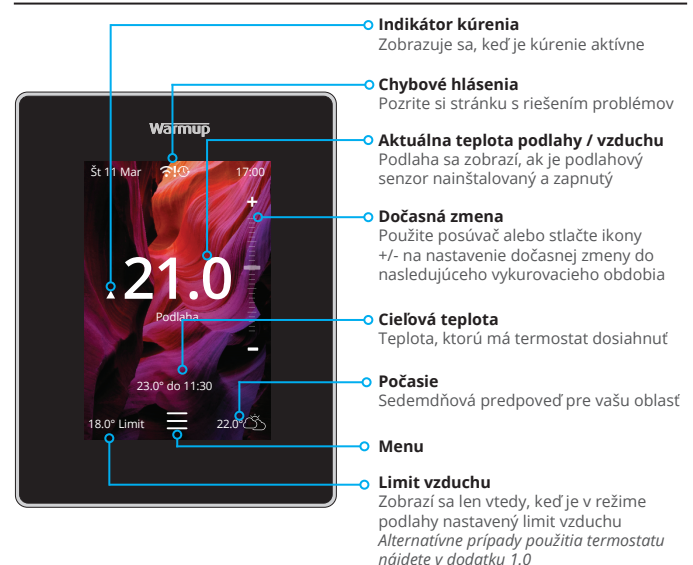

#### Začíname

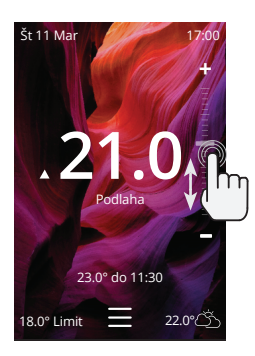

#### Ako viete rýchlo zmeniť teplotu

Použite posúvač alebo stlačte ikonv +/- pre zmenu cieľovej teploty.

Ak zariadenie je v programovom režime, nastavenie sa zmení iba dočasne do nasledujúceho vykurovacieho obdobia.

Ak je zariadenie v manuálnom režime, nastaví sa ako pevná cieľová teplota.

Akonáhle je cieľová teplota nastavená nad aktuálnu hodnotu teploty podlahy / vzduchu, objaví sa indikátor kúrenia.

#### Ako viete rýchlo zmeniť režim

Výber režimu umožňuje zmenu vykurovacích režimov z programového, manuálneho alebo dovolenkového režimu. Je možné tiež zapnúť protimrazovú ochranu alebo jednoducho vypnúť kúrenie. Ochrana proti mrazu zabezpečí, že teplota podlahy / vzduchu neklesne pod 7,0 °.

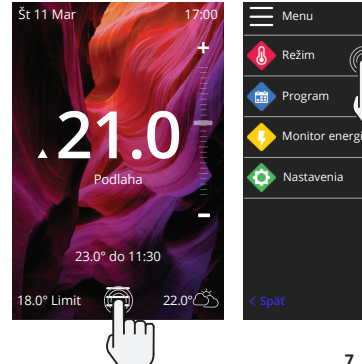

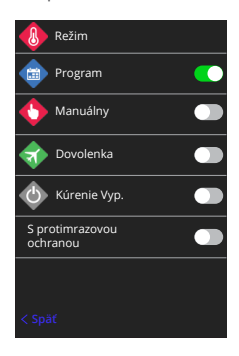

#### Ako nastaviť program

Nastavenie programu znamená, nastavenie komfortnej teploty v požadovaných časoch a intervaloch počas dňa. Dni možno naprogramovať jednotlivo, všetky dni rovnako alebo pracovné dni ako blok a víkendy ako blok.

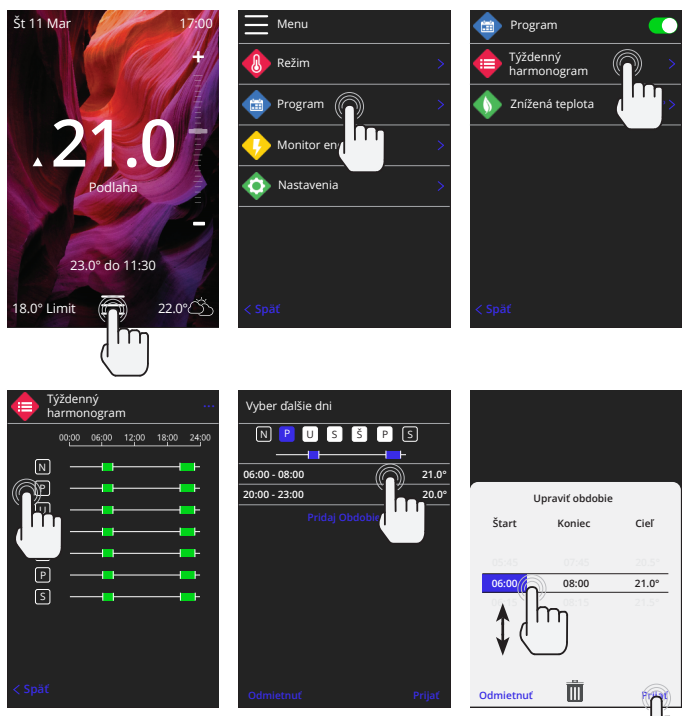

K výberu ďalších dní stlačte dni v týždni a štvorčeky sa zvýraznia bielou farbou, ako je znázornené aj na obrázku, a môže sa nastaviť program vykurovania. Stlačením tlačidla akceptovať uložíte program vykurovania

**POZNÁMKA:** K výberu prednastavených programov vykurovania pre rôzne typy miestností stlačte tri bodky "•••" na stránke týždenného programovania.

#### Znížená (úsporná) / Spánok teplota

Znížená teplota je nižšia energeticky efektívna teplota používaná mimo vykurovacích periód.

Teplota spánku platí medzi posledným naplánovaným komfortným obdobím a začiatkom prvého naplánovaného komfortného obdobia nasledujúceho dňa.

![](_page_7_Picture_9.jpeg)

#### Ako nastaviť manuálny režim

Nastavenie do manuálneho režimu znamená, že je možné nastaviť pevnú cieľovú teplotu, ktorú má termostat dosiahnuť. Termostat bude túto teplotu udržiavať, kým nebude zvolený iný prevádzkový režim alebo teplota.

![](_page_8_Picture_3.jpeg)

![](_page_8_Picture_4.jpeg)

## Vykurovanie

#### Ako sa nastaviť dovolenkový režim

Prázdninový režim nahradí programový alebo manuálny režim s nižšou pevnou teplotou počas nastaveného času, aby sa ušetrila energia.

![](_page_9_Picture_3.jpeg)

#### Ako vypnúť kúrenie

Týmto sa kúrenie vypne, kým sa to nezruší stlačením tlačidla vypnúť kúrenie na domácej obrazovke, alebo prechodom do režimu výberu a stlačením posúvača vypnúť kúrenie.

![](_page_9_Picture_6.jpeg)

![](_page_10_Picture_1.jpeg)

![](_page_10_Picture_2.jpeg)

#### Ako funguje energetický monitor

Systém 6iE sa naučí, ako sa používa vykurovací systém a ako dom reaguje na vykurovanie a počasie. Monitorovanie energie zobrazí množstvo spotrebovanej energie za určité časové obdobie. Vypočíta sa to prostredníctvom výkonu systému vynásobeného účinnosťou a časom prevádzky.

Výkon vykurovacieho systému musí byť zadaný, v niektorých prípadoch sa zadáva aj účinnosť.

Obráťte sa na inštalatéra alebovýrobcu systému, aby ste tieto informácie získali.

#### Zmena nastavení výkonu

Ak bol počas nastavovania zadaný nesprávny výkon systému, možno ho zmeniť v aplikácii monitor energie; nastavenia výkonu.

## SmartGeo

![](_page_10_Picture_10.jpeg)

#### Ako funguje SmartGeo

SmartGeo je jedinečná technológia vyvinutá spoločnosťou Warmup a zabudovaná do aplikácie MyHeating, ktorá využíva pokročilý algoritmus na zabezpečenie najefektívnejšieho nastavenia tepla.

Funguje automaticky; prostredníctvom komunikácie na pozadí so smartfónom sa naučí zvyky a polohu používateľov a znižuje teplotu, keď je používateľ preč, a zvyšuje ju na ideálnu komfortnú teplotu v čase príchodu používateľa domov.

Smartgeo bude fungovať, keď je termostat v režime programu alebo manuálneho spustenia. V predvolenom nastavení je vypnutý. Na zapnutie funkcie SmartGeo použite aplikáciu MyHeating.

# Nastavenia

|         | Warmup                     |   |  |
|---------|----------------------------|---|--|
| <b></b> | Nastavenia                 |   |  |
|         | Jazyk                      |   |  |
| <b></b> | Čas a Dátum                |   |  |
|         | Vykurovacie<br>preferencie | > |  |
| \$      | Sieť                       |   |  |
|         | Displej                    |   |  |
| <b></b> | Pokročilé Nastavenia       |   |  |
| < Spi   | ăť.                        |   |  |
|         |                            |   |  |
|         |                            |   |  |

| Jazykové nastavenia | Zmena jazyka 6iE                                                                                                    |                                                                              |  |  |  |
|---------------------|----------------------------------------------------------------------------------------------------|------------------------------------------------------------------------------|--|--|--|
| Čas a dátum         | Zmena času a dátumu                                                                                                    |                                                                              |  |  |  |
|                     | Letný čas                                                                                                    | Zapnuté / Vypnuté                                                            |  |  |  |
|                     | 24-hodinový čas                                                                                                    | Zapnuté / Vypnuté                                                            |  |  |  |
| Preferencie kúrenia | Jednotka teploty                                                                                                    | °C/°F                                                                        |  |  |  |
|                     | Detekcia otvoreného okna                                                                                                    | Zapnuté / Vypnuté                                                            |  |  |  |
|                     | Funkcia detekcie otvorených okien je na<br>vypínala vykurovanie s cieľom šetriť ene<br>zistí, že bolo otvorené okno alebo dvere<br>vzduchu je výrazne nižšia ako vnútorná                                                                                                    | vrhnutá tak, aby<br>rgiu, keď termostat<br>a teplota vonkajšieho<br>teplota. |  |  |  |
|                     | Adaptívne učenie                                                                                                    | Zapnuté / Vypnuté                                                            |  |  |  |
|                     | Adaptívne učenie využíva historické hodnoty vykurovan<br>chladenia dennej prevádzky, historické vonkajšie teplot<br>predpoveď vonkajších teplôt na vypočet času začatia ku<br>tak, aby na začiatok obdobia bola dosiahnutá komfort<br>tenlato. Furagovať hude ibu v nrozramovom režime |                                                                              |  |  |  |
| Sieť                | WiFi pripojenie                                                                                                    | Zapnuté / Vypnuté                                                            |  |  |  |
|                     | Tu je možné nastaviť nové pripojenie W.<br>možné zobraziť aj aktuálne sieťové prip<br>signálu.                                                                                                    | iFi. V tejto ponuke je<br>ojenie vrátane intenzity                           |  |  |  |
| Obrazovka           | Pozadie Svetlé<br>Tmavé<br>Náhodné                                                                                                    |                                                                              |  |  |  |
|                     | Vyberte obrázok na pozadí 6iE. Náhodn<br>kolekcie Warmup.                                                                                                    | ý výber obrázku z                                                            |  |  |  |
|                     | Štýl pohotovosti                                                                                                    | Teplota<br>Čas<br>Minimalistický                                             |  |  |  |
|                     | Vyberte, čo sa zobrazí, keď sa 6iE prepne do pohotovos<br>režimu. Teplota zobrazí aktuálnu teplotu; Čas zobrazí<br>čas; Minimalistická nezobrazí sa ani jedna.                                                                                                    |                                                                              |  |  |  |
|                     | Jas                                                                                                    | Aktívny<br>Pohotovostný režim<br>Noc                                         |  |  |  |
|                     | Nastavenie jasu obrazovky 6iE v aktívnom, pohotovostnom<br>alebo nočnom režime.                                                                                                    |                                                                              |  |  |  |

# Nastavenia

| Displej, pokračovanie | Nočné obdobie                                                                                                    | Nastavte <b>Štart</b> a<br><b>Koniec</b> |  |  |  |  |
|-----------------------|----------------------------------------------------------------------------------------------------|------------------------------------------|--|--|--|--|
|                       | Týmto časom sa začne a ukončí jas režimu "Noc".                                                                                                    |                                          |  |  |  |  |
|                       | Zámok obrazovky                                                                                                    | Zapnuté / Vypnuté                        |  |  |  |  |
|                       | Uzamkne obrazovku 6iE, aby sa zabránilo akýmkoľvek<br>neoprávneným zmenám v 6iE. Na prístup do menu alebo<br>vykonanie zmien sa vyžaduje 4-miestny kód. |                                          |  |  |  |  |

# Pokročilé nastavenia

| Pokročilé nastavenia | Senzory a<br>aplikácie | Vnútorný snímač Ofset<br>vzduchu +/- 10 °                                                                                                    |                                                                                               |  |  |  |
|----------------------|------------------------|----------------------------------------------------------------------------------------------------|-----------------------------------------------------------------------------------------------|--|--|--|
|                      |                        | Snímač 1 pripojený                                                                                                    | Zapnuté / Vypnuté                                                                             |  |  |  |
|                      |                        |                                                                                                    | <b>Typ</b><br>5, 10, 12, 15, 33, 100K<br><b>Ofset</b><br>+/- 10°                              |  |  |  |
|                      |                        | 6iE používa 10K snímač. Pri použití 6iE na<br>výmenu existujúceho termostatu, musíte zvoliť<br>správny typ snímača.                                    |                                                                                               |  |  |  |
|                      |                        | Snímač 2 odpojený                                                                                                    | Zapnuté / Vypnuté                                                                             |  |  |  |
|                      |                        |                                                                                                    | <b>Typ</b><br>5, 10, 12, 15, 33, 100K<br><b>Ofset</b><br>+/- 10°                              |  |  |  |
|                      |                        | Ak je druhý snímač zap<br>jeho aktiváciu vykonajt<br>ako limitný snímač.                                                                               | pojený do svoriek 6 a 7,<br>te tu, aby mohol fungovať                                         |  |  |  |
|                      |                        | Podlahový<br>termostat<br>(Snímač 1 zapnutý,<br>snímač 2 vypnutý.<br>Alternatívne prípady<br>použitia termostatu<br>sú uvedené v<br>dodatku 1.0)       | Ovládanie<br>Podlaha<br>Diaľkový vzduchu<br>Regulátor<br>Limit<br>Nič / vzduch                |  |  |  |
|                      |                        | Vyberte funkciu snímača; podlahový snímač,<br>vzdialený vzduchový snímač - ak nie je<br>nainštalovaný do podlahy, alebo režim<br>regulátora.           |                                                                                               |  |  |  |
|                      |                        | Režim regulátora; Vykurovanie je zapnuté po<br>dobu X% z regulačného cyklu (predvolene 10<br>min). Vykurovanie je počas zostávajúceho času<br>vypnutě. |                                                                                               |  |  |  |
|                      |                        | Vymieňa použitie<br>sondy                                                                                                    | Zapnuté / Vypnuté                                                                             |  |  |  |
|                      |                        | Typ podlahy*                                                                                                    | Dlažba/Kameň<br>Laminát<br>Koberec<br>Drevo<br>Vinyl<br>Iné                                   |  |  |  |
|                      |                        | Vyberte typ položenej k<br>termostate 6iE nastavio<br>limity prehriatia<br>* Neuplatňuje sa, ak ak<br>zvolený konvenčný vyko                           | krytiny. Tým sa na<br>a rôzne teplotné limity a<br>ko typ vykurovania bol<br>urovací systém . |  |  |  |

# Pokročilé nastavenia

| Pokročilé nastavenia | Teplotné<br>limity                                         | Nastaviť <b>Min./Max.</b> nastaviteľné teplotné<br>limity                                                            |
|----------------------|------------------------------------------------------------|----------------------------------------------------------------------------------------------------|
|                      | Limit<br>prehriatia                                        | Nastaviť <b>limit prehriatia vzduchu</b> , ak je<br>nainštalovaný podlahový senzor                                   |
|                      | Regulačná<br>perióda                                       | Nastavenie v rozpätí <b>10 - 60 minút.</b>                                                                           |
|                      | Regulačná periód<br>teploty a nastave<br>algoritme na udrž | a kontroluje rozdiel aktuálnej nameranej<br>nej teploty v proporcionálnom integrálnom<br>fiavanie stabilnej teploty. |
|                      | O Zariadení                                                | Podrobnosti o aktuálnom firmvéri 6iE,<br>adrese MAC a informáciáciách o pripojení<br>WiFi.                           |

# Riešenie problémov

| Displej je prázdny                                      | Jas                                      | 1. Skontrolujte, či nie je jas<br>pohotovostného režimu nastavený na<br>hodnotu Vypnuté.                                                                                                    |
|---------------------------------------------------------|------------------------------------------|----------------------------------------------------------------------------------------------------|
|                                                         | Napätie                                  | <ol> <li>(Je potrebný elektrikár) Bude potrebný<br/>elektrikár na overenie napájania<br/>zariadenia 6iE a jeho správneho zapojenia.</li> </ol>                                                                                                    |
| ER1 / ER2                                               | Chyba<br>snímača                         | (Vyžaduje sa elektrikár) Je potrebné,<br>aby elektrikár overil správne pripojenie<br>podlahového snímača. Ak je správne<br>zapojený, elektrikár bude musieť<br>skontrolovať odpor podlahového senzora<br>pomocou multimetra. Pri teplotách medzi<br>20 ° C + 30 ° C by odpor podlahového<br>snímača mal byť medzi 8K a 12K ohm. |
|                                                         |                                          | Ak elektrikár zistí poruchu snímača a 6iE<br>je v miestnosti, ktorá sa má vykurovať, je<br>možné ju prepnúť do "režimu vzduchu".                                                                                                    |
|                                                         |                                          | Pre nastavenie do "Režimu vzduchu"<br>prejdite do nastavení časť Snímače a<br>aplikácie v rozšírenom nastavení a vypnite<br>snímač.                                                                                                    |
| Vykurovanie sa<br>zapína skôr, ako je<br>naprogramované | Adaptívne<br>učenie<br>zapnuté           | Adaptívne učenie využíva historické<br>hodnoty vykurovania / chladenia dennej<br>prevádzky, historické vonkajšie teploty<br>a predpoveď vonkajších teplôt na<br>vypočet času začatia kúrenia tak, aby<br>na začiatok obdobia bola dosiahnutá<br>komfortná teplota. Fungovať bude iba v<br>programovom režime.                   |
| Nie je možné<br>nastavenie nad určitú<br>teplotu        | Teplotné<br>limity podľa<br>typu podlahy | U jemných podlahových krytín musí byť<br>teplota obmedzená. Ak je finálna podlaha<br>nastavená na drevo, laminát, vinyl a pod.,<br>teplotu nie je možné nastaviť nad 27 ° C.                                                                                                    |
| Symbol chyby WiFi                                       | WiFi nie je<br>nastavené                 | Stiahnite si aplikáciu MyHeating, prejdite<br>na Nastavenia a Nastavenie siete a podľa<br>pokynov na obrazovke sa pripojte k sieti<br>WiFi.                                                                                                    |
|                                                         | WiFi odpojené                            | Podľa vyššie uvedeného kroku sa pokúste<br>pripojiť k sieti WiFi.                                                                                                    |
|                                                         |                                          | Ak sa 6iE stále nedokáže pripojiť, pozrite si<br>časť Riešenie problémov s WiFi.                                                                                                    |
| lkona synchronizácie<br>hodín                           | Čas a dátum<br>nie sú<br>nastavené       | Pripojte zariadenie 6iE k sieti WiFi alebo<br>nastavte čas a dátum v ponuke nastavení.                                                                                                    |

Skôr ako začnete postupovať podľa nižšie uvedeného návodu na riešenie problémov, skontrolujte, či:

1. Heslo je chránené WPA2

 Smerovač je nastavený na pásmo 2,4 GHz. (802.11 b, g, n, b/g mixed, b/g/n mixed)

**POZNÁMKA:** Ak potrebujete zmeniť niektorú z vyššie uvedených položiek, pozrite si príručku k routeru.

![](_page_14_Figure_5.jpeg)

| Model                                    | 6iE-01-XX-YY                                                                                                    |
|------------------------------------------|----------------------------------------------------------------------------------------------------|
| Prevádzkové napätie                      | 230 V AC: 50 Hz                                                                                                    |
| Trieda ochrany                           | Trieda II                                                                                                    |
| Max. Záťaž                               | 16A (3680 W)                                                                                                    |
| Menovité impulzné napätie                | 4000V                                                                                                    |
| Automatická akcia                        | 100 000 cyklov                                                                                                    |
| Odpojenie znamená                        | Тур 1В                                                                                                    |
| Stupeň znečistenia                       | 2                                                                                                    |
| Max. Teplota okolia                      | 0 - 40°C                                                                                                    |
| Relatívna vlhkosť                        | 80%                                                                                                    |
| Krytie IP                                | IP33                                                                                                    |
| Rozmery (zmontovaný 6iE)                 | 90 x 115 x 39 mm                                                                                                    |
| Veľkosť obrazovky                        | 3,5 palca                                                                                                    |
| Snímače                                  | Vzduch a podlaha (okolie)                                                                                                    |
| Typ snímača                              | NTC10k s dĺžkou 3 m (možno predĺžiť na<br>50 m)                                                                                                    |
| Prevádzková frekvencia                   | 2401 - 2484MHz                                                                                                    |
| Max. Vysokofrekvenčný prenášaný<br>výkon | 20dBm                                                                                                    |
| Hĺbka inčtalácia                         | Odporúčané: 50 mm inštalačná krabica                                                                                                    |
|                                          | Minimálne: 35 mm inštalačná krabica                                                                                                    |
| Kompatibilita                            | Elektrické, teplovodné podlahové kúrenie.<br>max 16A (3680W) Systémy ústredného<br>kúrenia (kombinované a systémové kotly s<br>so spínaním fázy, vstup 230V AC) |
| Trieda Er-P                              | IV                                                                                                    |
| Záruka                                   | 12 rokov                                                                                                    |
| Schválenia                               | BEAB                                                                                                    |

![](_page_15_Picture_2.jpeg)

POZNÁMKA: Spoločnosť Warmup plc týmto vyhlasuje, že rádiové zariadenie typu 6iE-01-XX-YY je v súlade s RED smernicou 2014/53 / EÚ a predpismi o rádiových zariadeniach z roku 2017. K prehláseniam o zhode je možné nahliadnuť naskenovaním QR kódu alebo návštevou stránky www.literature.warmup.co.uk/doc/6iE.

![](_page_15_Picture_4.jpeg)

![](_page_15_Picture_5.jpeg)

#### Pokyny na likvidáciu

Zarladenie nevyhadzujte do bežného domáceho odpadu! Elektronické zariadenia musia byť zlikvidované v miestnych zberných zariadeniach na likvidáciu elektronických zariadení, v súlade so smernicou o odpade z elektrických a elektronických zariadení.

## Informačná karta o zhode s EcoDesign

Tento ovládač má nasledujúce ovládacie funkcie: **TW (f2/f3/f4/f8)** To presahuje požiadavky EcoDesign pre elektrické podlahové kúrenie a držiaky uterákov stanovené v nariadení Komisie (EÚ) 2024/1103.

Warmup 6iE obsahuje tieto kódy riadiacich funkcií a spotreby energie:

|                                                                 |                                                                      | Model te                                                             | rmostatu                                      |                              |                      |              |
|-----------------------------------------------------------------|----------------------------------------------------------------------|----------------------------------------------------------------------|-----------------------------------------------|------------------------------|----------------------|--------------|
|                                                                 |                                                                      | 6iE (6                                                               | biE-01)                                       |                              |                      |              |
|                                                                 |                                                                      | Kódy regula                                                          | čných funkcií                                 |                              |                      |              |
|                                                                 |                                                                      | TW (f2/                                                              | f3/f4/f8)                                     |                              |                      |              |
|                                                                 |                                                                      | Spotreb                                                              | a energie                                     |                              |                      |              |
| Režime<br>vypnutia                                              | Po                                                                   | hotovostnom reži                                                     | me                                            | Režime n                     | ečinnost             | i            |
| P <sub>o</sub> ≤0.5W                                            | $P_{sm} \le 0.5W$                                                    | $P_{dsm} \le 1.0W$                                                   | $P_{nsm} \le 2.0W$                            | $P_{idle} \le 1.0W$          | P <sub>nidle</sub> ± | ≤ 3.0W       |
| $\checkmark$                                                    |                                                                      |                                                                      | $\checkmark$                                  |                              |                      | 7            |
| Typ regulácie tepe                                              | lného výkonu/izl                                                     | oovej teploty                                                        |                                               |                              |                      |              |
| TD                                                              | Elektronické ov                                                      | ládanie izbovej tep                                                  | loty s denným časo                            | vačom                        |                      |              |
| TW                                                              | Elektronické ov                                                      | ládanie izbovej tep                                                  | loty s týždenným ča                           | asovačom                     |                      | $\checkmark$ |
| Ďalšie možnosti re                                              | gulácie                                                              |                                                                      |                                               |                              |                      |              |
| f2 Detekcia otvoreného okna                                     |                                                                      |                                                                      |                                               | $\checkmark$                 |                      |              |
| f3                                                              | Možnosť diaľko                                                       | vého ovládania                                                       |                                               |                              |                      | $\checkmark$ |
| f4                                                              | Prispôsobivé o                                                       | vládanie spustenia                                                   |                                               |                              |                      | $\checkmark$ |
| f7                                                              | Funkcia samou                                                        | čenia                                                                |                                               |                              |                      |              |
| f8 Presnosť ovládania                                           |                                                                      |                                                                      |                                               | $\checkmark$                 |                      |              |
| Spotreba energie p<br>Regulácia musí okre<br>Spotreba energie m | <b>pri regulácii teplo</b><br>em pohotovostnéh<br>usí byť v súlade s | o <b>ty v miestnosti</b><br>no režimu obsahova<br>požiadavkami pre l | ať aj režim vypnutia<br>každý režim, ak je to | a/alebo pohotovos<br>vhodné. | stný režin           | 1.           |
| V režime vypnutia                                               | P <sub>°</sub> ≤ 0.5W                                                |                                                                      |                                               |                              |                      | $\checkmark$ |
| V pohotovostnom                                                 | $P_{sm} \le 0.5W$                                                    |                                                                      |                                               |                              |                      |              |

| V pohotovostnom | $P_{sm} \le 0.5W$                                                               |              |
|-----------------|---------------------------------------------------------------------------------|--------------|
| rezime          | P <sub>dsm</sub> ≤ 1,0 W (ak má ovládač aktívny displej v pohotovostnom režime) |              |
|                 | $P_{nsm} \leq 2,0$ W (ak má ovládač sieťové pripojenie v pohotovostnom režime)  | $\checkmark$ |
| V režime        | P <sub>idle</sub> ≤ 1.0W                                                        |              |
| necinnosti      | P <sub>nidle</sub> ≤ 3,0 W (ak má ovládač sieťové pripojenie)                   | $\checkmark$ |

Kódy riadiacich funkcií (Vyžaduje sa v manuáli ako súčasť nariadenia (EÚ) 2024/1103)

|           |                                                                 | Kód             | Regulačné funkcie |    |    |    |    |    |    |    |
|-----------|-----------------------------------------------------------------|-----------------|-------------------|----|----|----|----|----|----|----|
|           |                                                                 | teploty<br>(TC) | f1                | f2 | f3 | f4 | f5 | f6 | f7 | f8 |
| Τνρ       | Jednoúrovňové bez ovládania teploty                             | NC              |                   |    |    |    |    |    |    |    |
| ovládania | Dve alebo viac manuálnych úrovní bez ovládania teploty          | TX              |                   |    |    |    |    |    |    |    |
| teploty   | Ovládanie izbovej teploty mechanickým termostatom               | TM              |                   |    |    |    |    |    |    |    |
|           | Elektronické ovládanie izbovej teploty                          | TE              |                   |    |    |    |    |    |    |    |
|           | Elektronické ovládanie izbovej teploty s denným<br>časovačom    | TD              |                   |    |    |    |    |    |    |    |
|           | Elektronické ovládanie izbovej teploty s týždenným<br>časovačom | TW              |                   |    |    |    |    |    |    |    |
| Regulačné | Detekcia prítomnosti                                            |                 | 1                 |    |    |    |    |    |    |    |
| funkcie   | Detekcia otvoreného okna                                        |                 |                   | 2  |    |    |    |    |    |    |
|           | Možnosť diaľkového ovládania                                    |                 |                   |    | 3  |    |    |    |    |    |
|           | Prispôsobivé ovládanie spustenia                                |                 |                   |    |    | 4  |    |    |    |    |
|           | Obmedzenie času prevádzky                                       |                 |                   |    |    |    | 5  |    |    |    |
|           | Čierny guľový snímač                                            |                 |                   |    |    |    |    | 6  |    |    |
|           | Funkcia samoučenia                                              |                 |                   |    |    |    |    |    | 7  |    |
|           | Presnosť ovládania s CA < 2 kelviny a CSD < 2 kelviny           |                 |                   |    |    |    |    |    |    | 8  |

Warmup Slovenská Republika T: 02/33 00 67 66 E: sk@warmup.com www.warmup.sk Warmup plc 704 Tudor Estate = Abbey Road = London = NW10 7UW = UK Warmup GmbH = Ottostrate 3 = 27793 Wildeshausen = DE

## Záruka

Spoločnosť Warmup zaručuje, že tento výrobok bude pri bežnom používaní a servise po dobu dvanástich (12) rokov od dátumu zakúpenia produktu bez vád dielenského spracovania alebo materiálu pri použití spolu s Warmup vykurovacími rohožami/káblami.

![](_page_17_Picture_2.jpeg)

Ak sa kedykoľvek počas záručnej doby zistí, že je výrobok chybný, Program Warmup ho podľa vlastného výberu opraví alebo vymení. Ak je výrobok chybný, prosím buď;

Spolu s dokladom o zakúpení alebo iným datovaným dokladom o kúpe ho vráťte na predajné miesto, alebo

kontaktujte Warmup. Program Warmup určí, či by sa mal produkt vrátiť alebo vymeniť.

Táto 12 ročná záruka je platná len ak je produkt zaregistrovaný v programe Warmup do 30 dní od nákupu. Registráciu je možné dokončiť online na www.warmup.sk.

Táto záruka nepokrýva náklady na demontáž alebo opätovnú inštaláciu zariadenia, nevzťahuje sa ani v prípadoch ak spoločnosť Warmup preukáže že porucha bola spôsobená nedodržaním pokynov v inštalačnej príručke, nedodržaním pokynov na použitie, nesprávnou inštaláciou alebo ak produkt bol poškodený vinou spotrebiteľa. Výhradnou zodpovednosťou spoločnosti Warmup je oprava alebo výmena produktu v súlade s podmienkami uvedenými vyššie. Ak je 6iľ nainštalovaný s vykurovacími káblami inej značky ako Warmup, bude sa na ne vzťahovať trojročná (3) záruka. Táto záruka sa nevzťahuje na žiadny súvisiaci softvér, ako sú aplikácie alebo portály.

SPOLOČNOSŤ WARMUP NEBUDE ZODPOVEDNÁ ZA ŽIADNU STRATU ALEBO POŠKODENIE AKÉHOKOĽVEK DRUHU, VRÁTANE ŽIADNEJ NÁHODNEJ ALEBO NÁSLEDNEJ ŠKODY, KTORÉ VYPLÝVAJÚ, PRIAMO ALEBO NEPRIAMO, Z PORUŠENIA AKEJKOĽVEK ZÁRUKY, VÝSLOVNEJ ALEBO IMPLIKOVANEJ, ALEBO Z INEJ PORUCHY TOHOTO PRODUKTU. TÁTO ZÁRUKA JE JEDINÁ ZÁRUKA, KTORÚ WARMUP POSKYTUJE NA TENTO PRODUKTU. TÁTO ZÁRUKA JE PREDPOKLADANÝCH ZÁRUK, VRÁTANE ZÁRUK OBCHODOVATEĽNOSTI A VHODNOSTI NA KONKRÉTNY ÚČEL, TÝMTO JE LIMITOVANÁ NA DOBU DVANÁSŤ ROČNEJ (12) PLATNOSTI TEITO ZÁRUKY.

Táto záruka nemá vplyv na zákonné práva.

# Príloha 1.0 - Prípady použitia termostatu

| Č. | Reg.<br>Režim | Snímač<br>P1<br><b>(5 a 6)</b> | Snímač<br>P2<br><b>(6 a 7)</b> | Ovládanie                            | Limitný<br>senzor                    | Prípad použitia                                                                                             |
|----|---------------|--------------------------------|--------------------------------|--------------------------------------|--------------------------------------|----------------------------------------------------------------------------------------------------|
| 1  | Vypnuté       | Vypnuté                        | Vypnuté                        | <b>Vnútorný</b><br>snímač<br>vzduchu | Žiadne                               | Termostat v miestnosti<br>harmonogram teploty vzduchu<br>bez obmedzenia podlahy                             |
| 2  |               | Zapnuté                        | Vypnuté                        | <b>P1</b><br>Podlahový<br>senzor     | Žiadne                               | Contemporate A mimo<br>Termostat v miestnosti a mimo<br>nej harmonogram teploty<br>podlahy<br>limit podlahy |
| 3  |               |                                |                                |                                      | <b>Vnútorný</b><br>snímač<br>vzduchu | Termostat v miestnosti<br>harmonogram teploty podlahy<br>limit vzduchu                                      |
| 4  |               |                                |                                | <b>P1</b><br>Snímač<br>vzduchu       | Žiadne                               | Termostat mimo miestnosti<br>harmonogram teploty vzduchu<br>bez limitu podlahy                              |
| 5  |               | Vypnuté                        | Zapnuté                        | <b>Vnútorný</b><br>snímač<br>vzduchu | <b>P2</b><br>Limit<br>podlahy        | Fermostat v miestnosti<br>harmonogram teploty vzduchu s<br>limitom podlahy                                  |
| 6  |               | Zapnuté                        | Zapnuté                        | <b>P1</b><br>Podlahový<br>senzor     | <b>P2</b><br>Limit<br>podlahy        | Fermostat v/mimo miestnosti<br>Harmonogram teploty podlahy<br>limit podlahy                                 |
| 7  |               |                                |                                | <b>P1</b><br>Snímač<br>vzduchu       | <b>P2</b><br>Limit<br>podlahy        | Termostat mimo miestnosti<br>harmonogram teploty vzduchu s<br>limitom podlahy                               |
| 8  | Zapnuté       | Vypnuté                        | Vypnuté                        | Reg.                                 | Žiadne                               | Termostat v/mimo miestnosti<br>harmonogram regulátora<br>bez obmedzenia                                     |
| 9  |               |                                |                                |                                      | <b>Vnútorný</b><br>snímač<br>vzduchu | Termostat v miestnosti<br>harmonogram regulátora<br>limit vzduchu                                           |
| 10 |               | Vypnuté                        | Zapnuté                        | Reg.                                 | <b>P2</b><br>Limit<br>podlahy        | O S<br>Termostat v/mimo miestnosti<br>harmonogram regulátora<br>limit podlahy                               |

📖 Konvenčné 🚱 Elektrické podlahové kúrenie 🚺 Teplovodné podlahové kúrenie

# Warmup

![](_page_19_Picture_1.jpeg)

# Warmup SK

www.warmup.sk sk@warmup.com **T:** 02/33 00 67 66

# Warmup plc

www.warmup.co.uk uk@warmup.com T: 0345 345 2288 F: 0345 345 2299

# Warmup GmbH

www.warmupdeutschland.de de@warmup.com T: 008000 - 345 0000 F: 04431 - 948 70 18

Warmup plc = 704 Tudor Estate = Abbey Road = London = NW10 7UW = UK Warmup GmbH = Ottostraße 3 = 27793 Wildeshausen = DE